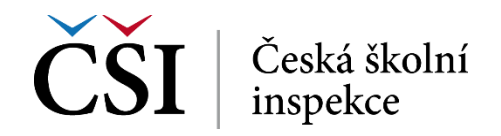

## Karel IV. – zadání – návod a popis aplikace

- 1. Otevři stránku https://generatestatus.com/generate-fake-instagram-post/
- 2. Vytvoř reálný příspěvek dle zadání níže:
  - 1. Profile Image: může být jakákoliv.
  - 2. Post Image: najdi na internetu obrázek Karla IV. a následně ho uploaduj do aplikace.
  - 3. Your Name: Karel IV. (můžete použít i latinský název).
  - 4. Your Location: Pamatuješ si, kde Karel IV. působil?
  - 5. Likes: Liked by {{john}} and {{1,560 others}}: Hodnoty v závorce nahradíte vlastními. Maximální počet lajků je 19 999. Pozor!!! Závorky nesmíte smazat, jinak se hodnoty nezobrazí korektně.
  - 6. Post Text/ Message: This is my dummy text <br>< {{#tag1}} {{#tag2}} <span>@party</span>: Nahradíte text "This is my dummy text" vlastním textem. Zde bude text, který dává souvislost s Karlem IV. Nahrad' také tag1 a tag2 tak, aby se vztahoval k zobrazenému příspěvku.
  - 7. Total Comments: Maximální počet 49
  - 8. Time of the post: minuty, sekundy, hodiny, max. dnešní datum
  - 9. Show/Hide "... more" text: Nechám na tobě
  - 10. Post Liked: Volitelné
  - 11. Location tag visible: Ano
  - 12. Enable Following Text: Follow
  - 13. ADD A COMMENT:- Comment Username: volitelné; Comment Text: reakce na inzerát; {{#tag1}} {{@john}} Nahradit jméno a tag.

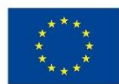

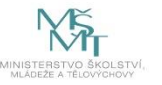